# **SPECTRON**

## **CONTROL LANGUAGE COMMANDS**

## **SE 1450 STROKE GENERATOR**

Version: 052804

## **TABLE OF CONTENTS**

| General Command Format Notes                     |
|--------------------------------------------------|
| Summary of Stroke Generator Commands and Results |
| Section 1, SCL Pattern Generating Commands       |
| NOSTROKE 6                                       |
| SCROSS 6                                         |
| SLINE 7                                          |
| SPATCH                                           |
| Section 2, SCL Design Commands                   |
| ADD                                              |
| DELETE                                           |
| EDIT11                                           |
| LOAD11                                           |
| READ12                                           |
| SAVE13                                           |
| SREAD14                                          |
| Section 3, SCL system Commands                   |
| ADJUST15                                         |
| BIT15                                            |
| CENTER16                                         |
| CORNER16                                         |
| *IDN?16                                          |

## TABLE OF CONTENTS (continued)

Summary of Stroke Generator Commands and Results (continued)

| ISTATUS17                               |
|-----------------------------------------|
| LTV17                                   |
| RASTER17                                |
| TSTATUS18                               |
| UNITS                                   |
| ZERO                                    |
| SE 1450 Stroke Generator Status Codes   |
| Successful Status Codes                 |
| Unsuccessful or Incomplete Status Codes |

## **Spectron Control Language Commands**

## **SE 1450 STROKE GENERATOR**

### **General Command Format Notes**

1. Serial Operation vs. IEEE488 Operation - Spectron Control Language Commands (SCL Commands) are entered directly as specified below during IEEE488 operation. If the SE 1450 Stroke Generator is being controlled through the Serial Port, however, the "Command Mode" must be entered by preceding each Command with a colon (:); i.e. READ is a valid command in IEEE488 Operation, :READ is valid in Serial Operation.

**Caution:** Failure to precede a SCL Command with a colon (:) in Serial Operation may lead to unpredictable results, including having to reset the System before proceeding.

**2. Only the First 3 Characters of a Command are Significant -** The READ command above will be recognized as valid if the user types REA, READ, REAXXX in IEEE488 Operation, or if the user types :REA, :READ, :REAXXX in Serial Operation. If the first 3 characters of a command are not recognized as valid; i.e. the user types REED, a "BAD COMMAND" response will be generated and no futher action will be taken by the System.

- 3. Separate a Valid Command from the Parameters associated with the Command with One or More Spaces <sp>. Likewise, Separate Multiple Parameters with One or More Spaces <sp> The CENTER command requires two parameters representing the X and Y offset voltages (see *Summary*, below), and would be entered as follows: CENTER<sp>-.532<sp>1.217.
- 4. Multiple Commands MAY NOT be Entered on the Same Line, However, Multiple Pattern Generating Commands may be Created, Viewed, Edited, Saved, and Recalled Through Appropriate use of the ADD, READ, EDIT, SAVE, and LOAD Commands and with a Working Understanding of how the Current Work Area, Described Directly Below, Functions.
- 5. The Current Work Area Allows Complicated Images to be Created, Edited, Saved and Recalled by Storing a Series (40 maximum) of SLINE, SCROSS and SPATCH Commands - Directly entering a pattern generating command, such as SLINE, SCROSS, or SPATCH, will clear the Current Work Area and create a Line 1 in the Area reflecting the command entered. Further enhancements to the image pattern are generated using the ADD command which, with appropriate parameters, will add Line 2, Line 3, ... Line 40 to the Current Work Area.

### **General Command Format Notes (continued)**

Caution: Inadvertently issuing a pattern generating command directly at this point, rather than using the ADD command consistently, will clear the Current Work Area, as above described, and will result in the loss of the previously created elements of the final image pattern.

The series of pattern generating commands in the Current Work Area can be viewed using the READ command, changed by using EDIT, deleted with the DELETE command, and permanently stored (in EEPROM) in one of 15 numbered locations using the SAVE command. The command series can later be retrieved into the Current Work Area with the LOAD command.

The SE 1450 Stroke Generator generates a live image based on the contents of the Current Work Area.

Caution: If the complete series of pattern generating commands in the current work area cannot be displayed due to the constraints of the time slot allocated for display generation, the 'IMAGE TRUNCATED, IN SYMBOL MODE' or the [IMAGE TRUNCATED, IN W/RASTER MODE] message will be generated as the last report line of the READ command. If the complete series of pattern generating commands is displayed, the 'IMAGE COMPLETE. IN SYMBOL MODE' or the 'IMAGE COMPLETE, IN W/RASTER MODE' message will be generated as the last report line of the READ command.

## Summary of Stroke Generator Commands and Results

Section 1, SCL Pattern Generating Commands

| SCL Command | < <i>Parameters&gt;</i><br>[Valid Text Entries<br>or Valid Numeric<br>Range] | Description                                                                                                    | Example<br>[Reply]<br>Note: SLINE command will<br>show both Serial & IEEE488<br>version of the command -<br>Remaining commands will show<br>only IEEE488 version of the<br>command                                                        |
|-------------|------------------------------------------------------------------------------|----------------------------------------------------------------------------------------------------|----------------------------------------------------------------------------------------------------|
| NOStroke    | [No Parameters]                                                              | Primarily used to determine<br>offset voltages. This Command<br>generates NO Stroke Pattern and<br>is NOT a 'valid Pattern<br>Generating command' that can be<br>used with the ADD or EDIT<br>commands.                                                                                                    | NOSTROKE <cr></cr>                                                                                                    |
|             |                                                                              | or Y stroke waveforms in any<br>manner – timing or voltages<br>(including zero reference, center<br>reference, corner reference)                                                                                                    |                                                                                                    |
| SCROSS      | same as SLINE<br>command, above.                                             | Generates a centered cross<br>pattern using default values. All<br>parameters of the SLINE<br>command are retained for<br>consistency, however the <line<br>orientation&gt; and <patch spacing=""><br/>parameters will not affect the<br/>pattern generated.<br/>The <line length=""> parameter will<br/>determine the size of the cross<br/>pattern.</line></patch></line<br> | SCROSS <cr><br/>[00 'Pattern OK]<br/>READ<cr><br/>[1 'SCROSS '0.000 '0.000<br/>'VERT 'FAST 'SHORT '0.065<br/>'VOLT]<br/>['IMAGE COMPLETE, IN<br/>W/RASTER MODE]<br/>SCROSS 0 0 VERT FAST<br/>LONG<cr><br/>[00 'Pattern OK]</cr></cr></cr> |
|             |                                                                              |                                                                                                    | READ <cr><br/>[1 'SCROSS '0.000 '0.000<br/>'VERT 'FAST 'LONG '0.065<br/>'VOLT]<br/>['IMAGE COMPLETE, IN<br/>W/RASTER MODE]</cr>                                                                                                    |

| SCL Command | < <i>Parameters&gt;</i><br>[Valid Text Entries<br>or Valid Numeric<br>Range]                                                                                                    | Description                                                                                                    | Example<br>[Reply]<br>Note: SLINE command will<br>show both Serial & IEEE488<br>version of the command -<br>Remaining commands will show<br>only IEEE488 version of the<br>command.                                                                                                    |
|-------------|----------------------------------------------------------------------------------------------------|----------------------------------------------------------------------------------------------------|----------------------------------------------------------------------------------------------------|
| SLINE       | <x offset="" voltage=""><br/>[Numeric - +/- TBD]<br/><y offset="" voltage=""><br/>[Numeric - +/-TBD]<br/>[Ine orientation&gt;<br/>[Text - VERtical,<br/>HORizontal]<br/>{ramp speed&gt;<br/>[Text - SLOw, FASt,<br/>FAIL]<br/>{line length&gt;<br/>[Text - SHOrt,<br/>MEDium, LONg]<br/><patch spacing=""><br/>[Numeric - +TBD]</patch></y></x> | Generates a centered line using<br>default values as follows: X<br>offset voltage = 0; Y offset<br>voltage = 0; line orientation =<br>VERTICAL; ramp speed =<br>FAST; line length = SHORT;<br>patch spacing = .065.<br>User entered numeric X and Y<br>offset voltages will move the line<br>from the center.<br>User entered text<br>(HORIZONTAL or VERTICAL)<br>is used to determine line<br>orientation.<br>User may vary stroke writing<br>speed using one of the text<br>parameters (SLOW, FAST,<br>FAIL). The purpose of the FAIL<br>parameter is to check the<br>phospher protect circuit in the<br>HUD through a too slow writing<br>speed.<br>User entered text (SHORT,<br>MEDIUM, LONG) will vary the<br>length of the line generated.<br>An incorrect User entered<br>numeric value for patch spacing<br>will not will not affect the line<br>generated, however, it will return<br>an unsucessful or incomplete<br>status code. It is effective as a<br>parameter in the SPATCH<br>command, below, to determine<br>line spacing within the SPATCH<br>pattern. | <ul> <li><b>SLIN <cr></cr></b> (Serial Mode)</li> <li><b>SLIN <cr></cr></b> (IEEE488 Mode)</li> <li>[00 'Pattern OK]</li> <li><i>Note: The above command will</i><br/><i>clear the Current Work Area and</i><br/><i>generate the following command</i><br/><i>line 1 in the Current Work Area.</i><br/><i>This may be viewed, if desired,</i><br/><i>by using the READ command,</i><br/><i>below.</i></li> <li><b>:READ <cr></cr></b> (Serial Mode)</li> <li><b>READ <cr></cr></b> (IEEE488 Mode)</li> <li>[1 'SLINE '0.000 '0.000 'VERT<br/>'FAST 'SHORT '0.065 'VOLT]</li> <li>['IMAGE COMPLETE, IN<br/>W/RASTER MODE]</li> <li><b>:SLINE 5 -2.5 HORIZONTAL</b><br/><b><cr></cr></b> (IEEE488 Mode)</li> <li>[00 'Pattern OK]</li> <li><b>:READ <cr></cr></b> (Serial Mode)</li> <li><b>READ <cr></cr></b> (IEEE488 Mode)</li> <li>[00 'Pattern OK]</li> <li><b>:READ <cr></cr></b> (Serial Mode)</li> <li><b>READ <cr></cr></b> (IEEE488 Mode)</li> <li>[1 'SLINE '5.000 '-2.500<br/>'HORZ 'FAST 'SHORT '0.065<br/>'VOLT]</li> <li>['IMAGE COMPLETE, IN<br/>W/RASTER MODE]</li> <li><i>Note: The last 3 parameters</i><br/><i>were not changed by the User, so</i><br/><i>the default values are retained.</i></li> </ul> |

# Section 1, SCL Pattern Generating Commands (continued)

### Section 1, SCL Pattern Generating Commands (continued)

#### Example SCL Command <Parameters> Description [Reply] [Valid Text Entries or Valid Numeric Range] SPATCH same as SLINE Generates a centered SPATCH<CR> command, above. line patch pattern. All [00 'Pattern OK] parameters of the SLINE command are retained and will READ<CR> affect the patch pattern [1 'SPATCH '0.000 '0.000 generated. 'VERT 'FAST 'SHORT '0.065 'VOLT] ['IMAGE COMPLETE, IN The <patch spacing> parameter will determine the spacing W/RASTER MODE] between the lines of the patch SPATCH -1.215 -1.215 HOR pattern. SLO LON .75<CR> [00 'Pattern OK]

READ<CR>

'VOLT]

[1 'SPATCH '-1.215 '-1.215 'HORZ 'SLOW 'LONG '0.750

['IMAGE COMPLETE, IN W/RASTER MODE]

### Section 2, SCL Design Commands

| SCL Command | <parameters></parameters>                                                                                                    | Description                                                                                                    | Example<br>[Reply]                                                                                                    |
|-------------|----------------------------------------------------------------------------------------------------|----------------------------------------------------------------------------------------------------|----------------------------------------------------------------------------------------------------|
|             | [Valid Text<br>Entries or Valid<br>Numeric Range]                                                                                                    |                                                                                                    |                                                                                                    |
| ADD         | <valid pattern<br="">Generating<br/>command&gt;<br/>[SLINE, SCROSS<br/>or SPATCH and all<br/>parameters<br/>associated with<br/>these commands]</valid> | The ADD command is used to<br>add consecutive numbered lines<br>of Pattern Generating<br>Commands to the Current Work<br>Area. See SLINE, SCROSS,<br>and SPATCH commands above.<br>Note: The ADD command<br>must be used continuously to<br>avoid inadvertent erasure of<br>all image generating command<br>lines in the Current Work<br>Area by entering a Pattern<br>Generating Command directly.<br>Direct entry of a SLINE,<br>SCROSS or SPATCH<br>command will replace the<br>contents of the Current Work<br>Area with the directly entered<br>command. (Use SAVE and<br>READ commands frequently<br>to monitor the status of the<br>Current Work Area.) | Note: Because the Current Work<br>Area is normally not empty, it is<br>recommend that all image sequences<br>be initiated by a direct image<br>generating command. This will<br>clear the Current Work Area and<br>create a line 1 according to the<br>direct command entered.<br>Subsequent lines are added to the<br>planned sequence using the ADD<br>command.<br>SLINE <cr><br/>[00 'PATTERN OK]<br/>ADD SCROSS .5 .5 <cr><br/>[00 'PATTERN OK]<br/>MAD SCROSS .5 .5 <cr><br/>[00 'PATTERN OK]<br/>READ<cr><br/>[1 'SLINE '0.000 '0.000 'VERT<br/>'FAST 'SHORT '0.065 'VOLT]<br/>[2 'SCROSS '0.500 '0.500 'VERT<br/>'FAST 'SHORT '0.065 'VOLT]<br/>['IMAGE COMPLETE, IN<br/>W/RASTER MODE]</cr></cr></cr></cr> |
|             |                                                                                                    |                                                                                                    | Note: The image generated by the                                                                                                    |

Note: The image generated by the SE 1450 Stroke Generator will now be displaying both image patterns stored in the Current Work Area.

SCL Command <Parameters>

#### Description

[Valid Text Entries or Valid Numeric Range]

<pattern #>

[1 - 20]

DELete

The DELETE command is used to remove a numbered pattern generating command from the Current Work Area. If only one pattern is in the Current Work Area it may **NOT** be deleted. Note: Look at the contents of the Current Work Area

#### READ<CR>

Example

[Reply]

[1 'SLINE '0.000 '0.000 'VERT 'FAST 'SHORT '0.065 'VOLT] [2 'SPATCH '0.500 '0.500 'VERT 'FAST 'SHORT '0.065 'VOLT] [13 'IMAGE COMPLETE, IN W/RASTER MODE]

Note: Delete the SLINE pattern.

## **DELETE 1<CR>** [01 'DELETE OK]

Note: Look at the contents of the Current Work Area. Work area 1 was deleted and former Work area 2 is now 1.

#### READ<CR>

[1 'SPATCH '0.500 '0.500 'VERT 'FAST 'SHORT '0.065 'VOLT] [13 'IMAGE COMPLETE, IN W/RASTER MODE]

| SCL Command | -Damamatans                                                                                                    | Description                                                                                                    | Example                                                                                                    |                                                                        |
|-------------|----------------------------------------------------------------------------------------------------|----------------------------------------------------------------------------------------------------|----------------------------------------------------------------------------------------------------|------------------------------------------------------------------------|
| SCL Commana | <r arameters=""></r>                                                                                                    | Description                                                                                                    | [Reply]                                                                                                    |                                                                        |
|             | [Valid Text Entries<br>or Valid Numeric<br>Range]                                                                                                    |                                                                                                    |                                                                                                    |                                                                        |
| EDIt        | <pattern #=""> [1 - 31]</pattern>                                                                                                    | Use the EDIT command to change a numbered image                                                                                                    | Note: Look at the contents of the<br>Current Work Area                                                                                                    |                                                                        |
|             | <valid pattern<br="">Generating<br/>command&gt;<br/>[SLINE, SCROSS<br/>or SPATCH and all<br/>parameters<br/>associated with<br/>these commands]</valid> | pattern in the Current Work Area<br>to a pattern of the users choice.                                                                                                    | <b>READ<cr></cr></b><br>[1 'SLINE '0.000 '0.000 'VERT<br>'FAST 'SHORT '0.065 'VOLT]<br>[2 'SCROSS '0.005 '0.005 'VERT<br>'FAST 'SHORT '0.065 'VOLT]<br>['IMAGE COMPLETE, IN<br>W/RASTER MODE]   |                                                                        |
|             |                                                                                                    |                                                                                                    | <i>Note: Change line 2 to a patch instead of a cross.</i>                                                                                                    |                                                                        |
|             |                                                                                                    |                                                                                                    | EDIT 2 SPATCH 1.5 1.5<br>[00 'PATTERN OK]                                                                                                    |                                                                        |
|             |                                                                                                    |                                                                                                    | Note: Look at the contents of the<br>Current Work Area                                                                                                    |                                                                        |
|             |                                                                                                    |                                                                                                    | <b>READ<cr></cr></b><br>[1 'SLINE '0.000 '0.000 'VERT<br>'FAST 'SHORT '0.065]<br>[2 'SPATCH '1.500 '1.500 'VERT<br>'FAST 'SHORT '0.065 'VOLT]<br>['IMAGE COMPLETE, IN<br>W/RASTER MODE]         |                                                                        |
| LOAd        | <image #=""/>                                                                                                    | The LOAD command will                                                                                                    | Note: Assume the example image                                                                                                    |                                                                        |
| Lond        | User [1 – 20]                                                                                                    | retrieve the contents of an<br>EEPROM image storage area to<br>the Current Work Area. This<br>will replace whatever is currently<br>in the Current Work Area. There<br>are 27 storage areas available<br>from which to retrieve image<br>generating data, however, the<br>User may only says data to the | retrieve the contents of an <i>associated with the SA</i><br>EEPROM image storage area to <i>above, is stored in ima</i>                                                                        | associated with the SAVE command,<br>above, is stored in image area 4. |
|             | Factory [21 – 27]                                                                                                    |                                                                                                    | LOAD 4 <cr><br/>[03 'LOAD OK]</cr>                                                                                                    |                                                                        |
|             |                                                                                                    |                                                                                                    | Note: Look at the Current Work<br>Area.                                                                                                    |                                                                        |
|             |                                                                                                    | first 20.                                                                                                    | <b>READ<cr></cr></b><br>[1 'SLINE '0.000 '0.000 'VERT<br>'FAST 'SHORT '.065 'VOLT]<br>[2 'SPATCH '0.500 '0.500 'VERT<br>'FAST 'SHORT '0.065 'VOLT]<br>[13 'IMAGE COMPLETE, IN<br>W/RASTER MODE] |                                                                        |

|             | 0                                                 |                                                   |                                                                                                    |
|-------------|---------------------------------------------------|---------------------------------------------------|----------------------------------------------------------------------------------------------------|
| SCL Command | <parameters></parameters>                         | Description                                       | Example<br>[Reply]                                                                                                    |
|             | [Valid Text Entries<br>or Valid Numeric<br>Range] |                                                   |                                                                                                    |
| REAd        | (No Parameters)                                   | Displays the contents of the<br>Current Work Area | Note: Clear the Current Work Area<br>and create a Pattern Generating<br>Command.                                                                                                    |
|             |                                                   |                                                   | SCROSS 3 7 <cr><br/>[00 PATTERN OK]</cr>                                                                                                    |
|             |                                                   |                                                   | Note: Display the Current Work<br>Area.                                                                                                    |
|             |                                                   |                                                   | READ <cr><br/>[1 'SCROSS '3.000 '7.000 'VERT<br/>'FAST 'SHORT '0.065 'VOLT]<br/>[13 'IMAGE COMPLETE, IN<br/>W/RASTER MODE]</cr>                                                                                                    |
|             |                                                   |                                                   | Note 1: In limited cases where there<br>are numerous and complicated<br>series of Pattern Generating<br>Commands stored in the Current<br>Work Area, the time slot allocated<br>for the complete Image Display may<br>be insufficient to generate the<br>complete image intended. In such a<br>case, the last Report Line of the<br>READ Command will report [42<br>'IMAGE TRUNCATED, IN<br>SYMBOL MODE] or [43 'IMAGE<br>TRUNCATED, IN W/RASTER<br>MODE. See SREAD Command,<br>below, for a concise method of<br>determining the correct state of the<br>displayed image |
|             |                                                   |                                                   | Note 2: If either one or both of the<br>following Status Codes is generated,<br>the Output Strings in Note 1, above<br>will NOT be generated:<br>[44 'SYM CMD &/OR DU BUSY<br>NOT PRESENT]<br>[45 'RS170 VIDEO NOT<br>PRESENT]                                                                                                    |

| SCL Command | <parameters></parameters>                         | Description                                                                                                    | <i>Example</i><br>[Reply]                                                                                                    |
|-------------|---------------------------------------------------|----------------------------------------------------------------------------------------------------|----------------------------------------------------------------------------------------------------|
|             | [Valid Text Entries<br>or Valid Numeric<br>Range] |                                                                                                    |                                                                                                    |
| SAVe        | <image #=""/><br>[1 - 20]                         | The SAVE command will save<br>the contents of the Current Work<br>Area to an EEPROM numbered<br>image storage area, replacing the<br>contents of that area. There are<br>20 storage areas available. If<br>there is nothing in the Current<br>Work Area and it is saved, the<br>storage area to which it is saved<br>will likewise contain nothing.<br>The SAVE command is used in<br>conjunction with the LOAD<br>command, below, to save and<br>retrieve images to and from the<br>Current Work Area. | Note: Look at the contents of the<br>Current Work Area<br><b>READ<cr></cr></b><br>[1 'SLINE '0.000 '0.000 'VERT<br>'FAST 'SHORT '0.065 'VOLT]<br>[2 'SPATCH '0.500 '0.500 'VERT<br>'FAST 'SHORT '0.065 'VOLT]<br>[13 'IMAGE COMPLETE, IN<br>W/RASTER MODE]<br>Note: Save the image (which is<br>comprised of 2 patterns) to an<br>EEPROM storage area.<br><b>SAVE 4<cr></cr></b><br>[02 'SAVE OK]<br>Note: The two patterns have been<br>copied to image storage area 4 and<br>can later be retrieved from that area<br>to the Current Work Area using the<br>LOAD command, below. The two<br>patterns are also still located in the<br>Current Work Area and may be<br>replaced, deleted or changed<br>without affecting the image now<br>stored in image area 4. |

| SCL Command | <parameters></parameters>                         | Description                                                                                                    | Example<br>[Reply]                                                                                                    |
|-------------|---------------------------------------------------|----------------------------------------------------------------------------------------------------|----------------------------------------------------------------------------------------------------|
|             | [Valid Text Entries<br>or Valid Numeric<br>Range] |                                                                                                    |                                                                                                    |
| SREad       | (No Parameters)                                   | This command offers a concise<br>method of determining whether<br>all of the Pattern Generating<br>Commands stored in the Current<br>Work Area are, in fact, reflected<br>in the displayed image. | Note: All Pattern Generating<br>Commands in the Current Work<br>Area are reflected in the displayed<br>image.                                                                                                    |
|             |                                                   |                                                                                                    | <b>SREAD<cr></cr></b><br>[13 'IMAGE COMPLETE, IN<br>W/RASTER MODE]                                                                                                    |
|             |                                                   |                                                                                                    | Note: Due to the constraints of the<br>time slot allocated for generating<br>the complete image described in the<br>Current Work Area, all of the<br>Pattern Generating Commands are<br>not reflected in the displayed image. |
|             |                                                   |                                                                                                    | <b>SREAD<cr></cr></b><br>[ 43 'IMAGE TRUNCATED, IN<br>W/RASTER MODE]                                                                                                    |
|             |                                                   |                                                                                                    | Note: If either Status Code 44 or 45<br>is generated (see, REAd command,<br>above.) the "IMAGE TRUNCATED<br>messages will not appear.                                                                                         |
|             |                                                   |                                                                                                    |                                                                                                    |

### Section 3, SCL System Commands

| SCL Command | <parameters></parameters>                         | Description                                                                                                    | Example<br>[Reply]                                                                                                    |
|-------------|---------------------------------------------------|----------------------------------------------------------------------------------------------------|----------------------------------------------------------------------------------------------------|
|             | [Valid Text Entries<br>or Valid Numeric<br>Range] |                                                                                                    |                                                                                                    |
| ADJust      | (No Parameters                                    | The ADJUST command is used<br>to adjust the Stroke output to<br>compensate for variation in<br>loading caused by variation in<br>HUDs and the associated<br>connection hardware.<br>No ADJUST is performed on<br>power up of the SE 1450 Stroke<br>Generator a default calibration | ADJUST <cr><br/>[19 'ADJUST OK]<br/>Note: The following will be<br/>returned when the HUD loading is<br/>at least 10 times greater than<br/>expected.<br/>[46 'HIGH LOAD, ADJUST]</cr> |
|             |                                                   | is used.<br>It is recommended that an                                                                                                    | STILL MADE]                                                                                                    |
|             |                                                   | ADJUST be performed before<br>each new HUD is tested                                                                                                    | outside the compensation range of<br>the SE 1450 Stroke Generator, the<br>following will be returned.                                                                                  |
|             |                                                   | A suitable warm up and<br>stabilization for the HUD and<br>Stroke Generator should be<br>permitted. The SE 1450 Stroke                                                                                                    | [47 'LOAD ADJUST ERROR,<br>DEFAULT VALUES INPUT]                                                                                                    |
|             |                                                   | Generator's recommended warm<br>up time is a minimum of 5<br>minutes.                                                                                                    | To check for proper functioning of<br>the SE 1450 Stroke Generator,<br>remove the HUD connection and<br>rerun the ADJUST command.                                                      |
| BIT         | (No parameters)                                   | The BIT command runs a<br>complete test and check of all<br>system components to ensure<br>both functionality and calibration<br>of the test system.                                                                                                    | <b>BIT<cr></cr></b><br>[09 'BIT COMPLETED, CHECK<br>STATUS]                                                                                                    |

| SCL<br>Command | < <b>Parameters</b> >                                                             | Description                                                                                                    | Example<br>[Reply]                                                                                                    |
|----------------|-----------------------------------------------------------------------------------|----------------------------------------------------------------------------------------------------|----------------------------------------------------------------------------------------------------|
| Communu        | [Valid Text Entries<br>or Valid Numeric<br>Range]                                 |                                                                                                    |                                                                                                    |
| CENter         | <x voltage=""><br/>[Numeric - TBD]<br/><y voltage=""><br/>[Numeric - TBD]</y></x> | The CENTER command will<br>offset the center of the raster<br>display relative to the center of<br>the stroke display.                                                                                                    | Note: Without parameters, the<br>CENTER command will return<br>the currently set centerpoint of<br>the raster display relative to the<br>centerpoint of the stroke display.<br>CENTER <cr><br/>[CENTER 'numeric X voltage -<br/>TBD 'numeric Y voltage - TBD]<br/>Note: To set the centerpoint of<br/>the raster display relative to the<br/>centerpoint of the stroke display,<br/>enter the X and Y voltage<br/>parameters with the CENTER<br/>command.<br/>CENTER -1.108 .259<cr><br/>[08 'CENTER OK]</cr></cr> |
| CORner         | <x voltage=""><br/>[Numeric - TBD]<br/><y voltage=""><br/>[Numeric - TBD]</y></x> | The CORNER command is used<br>in conjunction with the CENTER<br>command, below, to determine<br>the overall size of the raster<br>display. It determines the<br>location of the Upper Left Corner<br>of the raster display.<br>The default values for the<br>CORNER command parameters<br>are to be determined (TBD). | Note: Without parameters, the<br>CORNER command will return<br>the currently set Upper Left<br>Corner of the raster display.<br>CORNER <cr><br/>[CORNER 'numeric X voltage -<br/>TBD 'numeric Y voltage - TBD]<br/>Note: To set the Upper Left<br/>Corner of the raster display, enter<br/>the X and Y voltage parameters<br/>with the CORNER command.<br/>The example below is for a 21 °x<br/>21 ° raster field of view centered<br/>at 0,0.<br/>CORNER -8.5409 7.1728<cr><br/>[06 'CORNER OK]</cr></cr>         |
| *IDn?          | None                                                                              | Displays the System ID, Serial<br>Number, and Code Version.                                                                                                    | * <b>IDN?</b><br>['SpectronEngineering,<br>SE1450,SN12345,S_23SA                                                                                                    |

| SCL<br>Command | <parameters></parameters>                         | Description                                                                                                    | <i>Example</i><br>[Reply]                                         |
|----------------|---------------------------------------------------|----------------------------------------------------------------------------------------------------|-------------------------------------------------------------------|
| Commana        | [Valid Text Entries<br>or Valid Numeric<br>Range] |                                                                                                    |                                                                   |
| ISTatus        | (No parameters)                                   | The ISTATUS command reports<br>the status of the last internal test<br>of the SE 1450 Stroke Congretor                                                                            | ISTATUS <cr><br/>[10 'INTERNAL TEST OK]</cr>                      |
|                |                                                   | of the SE 1450 Shoke Generator.                                                                                                    | The ISTATUS command has the following failure indications:        |
|                |                                                   |                                                                                                    | [48 'ISTATUS FAIL, RERUN<br>BIT BEFORE REPAIR]                    |
|                |                                                   |                                                                                                    | [49 'ISTATUS FAIL, CHECK<br>PWR SUPPLY]                           |
| LTV            | ON                                                | Note: Only effective if X-Y<br>Video is installed.                                                                                                    | LTV ON <cr> [17 'LEADER TV ONLY ON,</cr>                          |
|                |                                                   | Allows the X-Y Video Display to<br>reflect the output from SCL<br>commands without a HUD.                                                                                         | HUD NOT REQUIRED.]                                                |
| LTV            | OFF                                               | Required when HUD is mounted in the test position.                                                                                                    | LTV OFF <cr><br/>[18 'LEADER TV ONLY OFF,<br/>HUD REQUIRED']</cr> |
| LTV            | None                                              | Reports the status of the LTV                                                                                                    | LTV <cr><br/>[18 'LEADER TV ONLY OFF,<br/>HUD REQUIRED]</cr>      |
| RASter ON      | (No parameters)                                   | LIMITED COMMANDS:<br>RASTER ON and RASTER                                                                                                    | RASTER ON <cr><br/>[04 'RASTER ON OK]</cr>                        |
| RASter OFF     | (No parameters)                                   | OFF will only function<br>properly with additionally<br>supplied Spectron stand alone<br>HUD Test Bench Components<br>with the Symbol Mode Control<br>switch in the AUTO position | <b>RASTER OFF<cr></cr></b><br>[05 'RASTER OFF OK]                 |
|                |                                                   | RASTER ON and RASTER OFF<br>is intended to control the raster<br>image through software control.                                                                                  |                                                                   |
|                |                                                   | If conditions are such that<br>software control is not effected<br>through these commands, an<br>appropriate error message will be<br>displayed. See Status Codes 27<br>and 28.   |                                                                   |

| SCL<br>Command | <parameters></parameters>                         | Description                                                                                                    | <i>Example</i><br>[Reply]                                  |
|----------------|---------------------------------------------------|----------------------------------------------------------------------------------------------------|------------------------------------------------------------|
|                | [Valid Text Entries<br>or Valid Numeric<br>Range] |                                                                                                    |                                                            |
| TSTatus        | (No parameters)                                   | The TSTATUS command reports<br>the status of the complete test<br>system, to include the integrity of<br>any customer supplied signals to<br>the test system. | TSTATUS <cr><br/>[11 'TOTAL TEST OK]</cr>                  |
|                |                                                   |                                                                                                    | The TSTATUS command has the following failure indications: |
|                |                                                   |                                                                                                    | [50 'TSTATUS FAIL, RERUN<br>BIT BEFORE REPAIR]             |
|                |                                                   |                                                                                                    | [51 'TSTATUS FAIL, CHECK<br>PWR SUPPLY]                    |
|                |                                                   |                                                                                                    | [52 'TSTATUS FAIL, EXT<br>INPUTS NOT PRESENT]              |
|                |                                                   |                                                                                                    |                                                            |

| SCL Command | <parameters></parameters>                         | Description                                                                                                    | Example<br>[Reply]                                                                                                    |
|-------------|---------------------------------------------------|----------------------------------------------------------------------------------------------------|----------------------------------------------------------------------------------------------------|
|             | [Valid Text Entries<br>or Valid Numeric<br>Range] |                                                                                                    |                                                                                                    |
| UNIts       | DEGREE, VOLTS                                     | The UNITS command determines<br>whether the input parameters<br>associated with the Pattern<br>Generating Commands (SLINE,<br>SCROSS and SPATCH) are to be | Note: Assume there is an SLINE<br>Pattern Generating Command<br>and an SCROSS Pattern<br>Generating Command in the<br>Current Work Area.                                                                                                    |
|             |                                                   | offsets.<br>The default is VOLT.                                                                                                    | UNITS VOLT <cr><br/>[15 'POSITION UNITS IN<br/>VOLTs]</cr>                                                                                                    |
|             |                                                   |                                                                                                    | READ <cr> [1 'SLINE '0.000 '0.000 'VERT 'FAST 'SHORT '0.065 'VOLT] [2 'SCROSS '0.500 '0.500 'VERT 'FAST 'SHORT '0.065 'VOLT] [13 'IMAGE COMPLETE, IN W/RASTER MODE]</cr>                                                                                                  |
|             |                                                   |                                                                                                    | UNITS DEGREE <cr><br/>'14 'POSITION UNITS IN<br/>DEGREES<br/>READ<cr><br/>[1 'SLINE '0.000 '0.000 'VERT<br/>'FAST 'SHORT '0.195<br/>'DEGREE]<br/>[2 'SCROSS '1.500 '1.500<br/>'VERT 'FAST 'SHORT '0.195<br/>'DEGREE]<br/>[IMAGE COMPLETE, IN<br/>W/RASTER MODE]</cr></cr> |
|             |                                                   |                                                                                                    | UNITS <cr><br/>[14 'POSITION UNITS IN<br/>VOLTS]</cr>                                                                                                    |
|             |                                                   |                                                                                                    |                                                                                                    |
|             |                                                   |                                                                                                    |                                                                                                    |

| Valid Text Entries<br>r Valid Numeric<br>angel               |                                                                                                    |                                                                                                    |
|--------------------------------------------------------------|----------------------------------------------------------------------------------------------------|----------------------------------------------------------------------------------------------------|
| angej                                                        |                                                                                                    |                                                                                                    |
| X voltage><br>Numeric - TBD]<br>Y voltage><br>Numeric - TBD] | The ZERO command is used to<br>determine the centerpoint of both<br>the raster and stroke displays.<br>The CENTER command, below,<br>will offset the center of the raster<br>display relative to the center of<br>the stroke display. | Note: Without parameters, the<br>ZERO command will return the<br>currently set center of both the<br>stroke and raster displays.<br>ZERO <cr><br/>[ZERO 'numeric X voltage -<br/>TBD 'numeric Y voltage - TBD]<br/>Note: To set the centerpoint of<br/>both the stroke and raster<br/>displays, enter the X and Y<br/>voltage parameters with the</cr> |
| N<br>N<br>N                                                  | X voltage><br>Tumeric - TBD]<br>X voltage><br>Tumeric - TBD]                                                                                                    | K voltage>       The ZERO command is used to determine the centerpoint of both the raster and stroke displays.         K voltage>       The CENTER command, below, will offset the center of the raster display relative to the center of the stroke display.                                                                                          |

**ZERO .503 -.705<CR>** [07 'ZERO OK]

### SE 1450 Stroke Generator Status Codes

#### Successful Status Codes

- 00 = 'PATTERN OK [Successful Return for SLINE, SCROSS, SPATCH, ADD, EDIT commands.]
- 01 = 'DELETE OK [Successful Return for DELETE command.]
- 02 = 'SAVE OK [Successful Return for SAVE command.]
- 03 = 'LOAD OK [Successful Return for LOAD command.]
- 04 = 'RASTER ON OK [Successful Return for RASTER ON command.]
- 05 = 'RASTER OFF OK [Successful Return for RASTER OFF command.]
- 06 = 'CORNER OK [Successful Return for CORNER command.]
- 07 = 'ZERO OK [Successful Return for ZERO command.]
- 08 = 'CENTER OK [Successful Return for ZERO command.]
- 09 = 'BIT COMPLETED, CHECK STATUS [Successful Return for BIT command.]
- 10 = 'INTERNAL TEST OK [Successful Return for ISTATUS command.]
- 11 = 'TOTAL TEST OK [Successful Return for TSTATUS command.]
- 12 = 'IMAGE COMPLETE, IN SYMBOL MODE [Successful Return for READ or SREAD]
- 13 = 'IMAGE COMPLETE, IN W/RASTER MODE [Successful Return for READ or SREAD]
- 14 = 'POSITION UNITS IN DEGREES [Successful Return for UNITS command]
- 15 = 'POSITION UNITS IN VOLTS [Successful Return for LTV command]
- 17 = 'LEADER TV ONLY ON, HUD NOT REQUIRED [Successful Return for LTV command]
- 18 = 'LEADER TV ONLY OFF, HUD REQUIRED
- 19 = 'ADJUST OK [Successful Return for load ADJUST command]

#### Unsuccessful or Incomplete Status Codes

- 20 = 'BAD COMMAND [First 3 characters entered not recognized as valid All commands.]
- 21 = 'PARTIAL PATTERN, SYNTAX ERROR

[Text parameter not valid in SLINE, SCROSS, SPATCH, ADD, EDIT commands - valid parameters to the left of the first invalid parameter will be processed and default values substituted from the invalid parameter forward.]

22 = 'PARTIAL PATTERN, INPUT OUT-OF-RANGE

[Numeric parameter not valid in SLINE, SCROSS, SPATCH, ADD, EDIT commands - valid parameters to the left of the first invalid parameter will be processed and default values substituted from the invalid parameter forward.]

23 = 'NO ADD, > MAX PATTERN NUMBER

[Only 31 generating lines may be contained in the Current Work Area. This status code indicates an attempt to add more than 31 lines with the ADD command.]

24 = 'NO ADD, BAD COMMAND

[The first parameter of the ADD command in not recognized as a valid pattern generating command. Note: If the first parameter of the ADD command is a valid pattern generating command, however one of the parameters of the pattern generating command is invalid, a status code of 21 or 22, above, will be returned.]

25 = 'NO EDIT, BAD PATTERN NUMBER

[The first parameter of the EDIT command must reflect a valid line entry in the Current Work Area.] Use the READ command to view valid line entries in the Current Work Area.]

Unsuccessful or Incomplete Status Codes (continued)

#### 26 = 'NO EDIT, BAD COMMAND

[The second parameter of the EDIT command is not recognized as a valid pattern generating command. Use the READ command to view valid line entries in the Current Work Area.].

#### 27 = 'RASTER ON, SWITCH CONTROLLED

[The RASTER OFF command was entered correctly, however conditions are such that the raster cannot be turned off through software control and remains on after the RASTER OFF command is issued. Note: This only used with Spectron supplied stand alone HUD Test Bench Components, see RASTER OFF command, above.]

#### 28 = 'RASTER OFF, SWITCH CONTROLLED

[The RASTER ON command was entered correctly, however conditions are such that the raster cannot be turned on through software control and remains off after the RASTER ON command is issued. Note: This only used with Spectron supplied stand alone HUD Test Bench Components, see RASTER ON command, above.]

29 = 'NO DELETE, BAD PATTERN NUMBER

[The first parameter of the DELETE command must reflect a valid line entry in the Current Work Area. Use the READ command to view valid line entries in the Current Work Area.]

30 = 'NO SAVE, BAD IMAGE NUMBER

[The line commands in the Current Work Area may be saved in EEPROM in one of 20 numbered locations. Attempts to SAVE outside of the numbered range 1 - 20 will result in this status return and the contents of the Current Work Area will not be saved.]

#### 31 = 'NO LOAD, BAD IMAGE NUMBER

[Attempts to LOAD data from outside of the numbered range 1 - 27 will result in this status return and the contents of the Current Work Area will Not be replaced.]

#### 32 = 'NO LOAD, NO IMAGE DATA

[Attempts to LOAD data from a valid image data storage area that contains no data will result in the return of this status code and the contents of the Current Work Area will not be replaced.

33 = 'NO READ, NO IMAGE DATA

[The READ command displays the contents of the Current Work Area. If no data is present, this status code will be returned.]

34 = 'CORNER NOT INPUT, SYNTAX ERROR

[If CORNER command is issued with parameters, both numeric parameters must be entered. Entering only 1 numeric parameter, or entering text in one of the parameters will result in the return of this status code.]

#### 35 = 'CORNER NOT INPUT, OUT OF RANGE [Syntax of the CORNER command is correct, however one or both numeric parameters is out of the permissible range.]

- 36 = 'CENTER NOT INPUT, SYNTAX ERROR [see CORNER, Status Code 34, above.]
- 37 = 'CENTER NOT INPUT, OUT OF RANGE [see CORNER, Status Code 35, above.]
- 38 = 'ZERO NOT INPUT, SYNTAX ERROR [see CORNER, Status Code 34, above.]
- 39 = 'ZERO NOT INPUT, OUT OF RANGE [see CORNER, Status Code 35, above.]

#### Unsuccessful or Incomplete Status Codes (continued)

- 40 = 'NO SAVE, EEPROM NOT PRESENT [Failed connection or EEPROM failure]
- 41 = 'NO LOAD, EEPROM NOT PRESENT [Failed connection or EEPROM not present]
- 42 = 'IMAGE TRUNCATED, IN SYMBOL MODE [Complete series of pattern generating commands in the current work area cannot be displayed, see *General Command Format Notes, above.*]
- 43 = 'IMAGE TRUNCATED, IN W/RASTER MODE [Complete series of pattern generating commands in the current work area cannot be displayed, see *General Command Format Notes, above.*]
- 44 = 'SYM CMD &/OR DU BUSY NOT PRESENT [Required signals from HUD not present resulting in failed output of READ or SREAD commands.]
- 45 = 'RS170 VIDEO NOT PRESENT [Required RS170 signal to HUD not present resulting in failed output from READ or SREAD commands.]
- 46 = 'HIGH LOAD, ADJUST STILL MADE [The load from the HUD and associated connections is at least 10 times the expected load, but within the capability of the SE 1450 Stroke Generator to compensate with the ADJUST command.]
- 47 = 'LOAD ADJUST ERROR, DEFAULT VALUES INPUT [The load from the HUD and associated connections is outside the calibration capability of the SE 1450 Stroke Generator adjustment and default values for the load will be used.]
- 48 = 'ISTATUS FAIL, RERUN BIT BEFORE REPAIR [If returned after several BIT attempts, indicates failure of the SE 1450 Stroke Generator.]
- 49 = 'ISTATUS FAIL, CHECK PWR SUPPLY [If returned after a new BIT, indicates a Test Station cable problem, a Power Supply problem, or a SE 1450 Stroke Generator failure.]
- 50 = 'TSTATUS FAIL, RERUN BIT BEFORE REPAIR [If returned after several BIT attempts, indicates failure of the SE 1450 Stroke Generator.]
- 51 = 'TSTATUS FAIL, CHECK PWR SUPPLY [If returned after a new BIT, indicates a Test Station cable problem, a Power Supply problem, or a SE 1450 Stroke Generator failure.]
- 52 = TSTATUS FAIL, EXT INPUTS NOT PRESENT [If received after BIT is rerun, use SREAD command to generate Status Codes 44 or 45, above, to pinpoint the failure.